## MANUAL GUIDE IMPORT ITEM MASTER

Import Item Master adalah cara yang di gunakan untuk memasukan item master atau artikel baru pada Navision, sehingga artikel tersebut dapat di input pada saat transaksi penjualan

| 🙀 PT Transmarco - Microsoft Dynamics NAV Classic |                                                                                                    |
|--------------------------------------------------|----------------------------------------------------------------------------------------------------|
| File Edit View Tools Window He                   | elp                                                                                                    |
| S A 6 6 .                                        | 🗃 🗙 🔎 🗊 🗃 🖶 🗊 🚷 🛯 🕥 🔾 🕥 🖉 🐖 🐖                                                                                                    |
| LS Retail - BackOffice                           | 2<br>3<br>* impExp Item Master<br>import<br>piction. • import<br>import<br>import |
|                                                  |                                                                                                    |
| LS Retail - BackOffice                           |                                                                                                    |
| LS Retail - POS                                  |                                                                                                    |

- 1. Klik LS Retail BackOffice
- 2. Klik ImpExp Item Master
- 3. Klik **Option**
- 4. Pilih **Import**
- 5. Pilih File csv Item master yang di dapat dari email, pastikan file item master tersebut sudah di save
- 6. Ketik **TAXABLE** secara manual
- 7. Tekan tombol **OK**